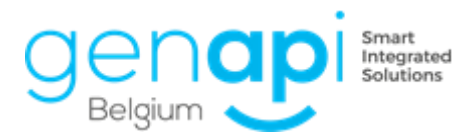

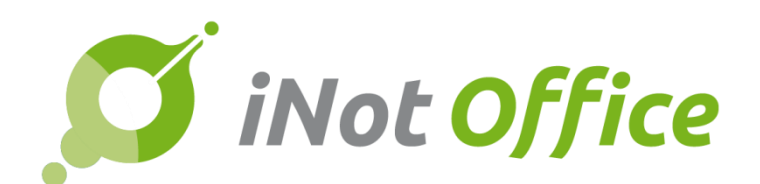

# iNot 2.6.0.5

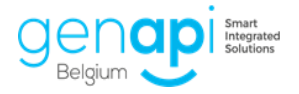

# Index

| E  | volutions                                  | 3 |
|----|--------------------------------------------|---|
| 1. | Recherche OVAM via la recherche cadastrale | 3 |
| 2. | Améliorations / Corrections                | 4 |

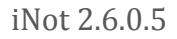

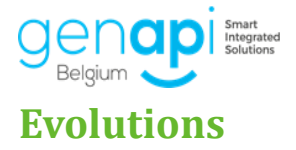

## 1. Recherche OVAM via la recherche cadastrale

Cocher "Demande OVAM" puis cliquer sur "suivant"

| Matrice   | ☑ Demande OVAM |
|-----------|----------------|
| X Annuler |                |

Sur l'écran suivant, vous avez la possibilité de demander l'ouverture du site OVAM

| □ Examen de sol d'orientation □ Lancer le site OVAM | Envoyer  |
|-----------------------------------------------------|----------|
| Précédent Suivant                                   | Terminer |

Une fois que l'envoi est réussi, vous recevrez une notification

| Status | Description                                                   |
|--------|---------------------------------------------------------------|
|        |                                                               |
| ×      | Er werd een nieuwe aanvraag aangemaakt met nummer 20180025330 |

Dans cet écran, vous avez aussi votre solde OVAM affiché.

| Solde restant chez OVAM : | <u>80595,08 €</u> |
|---------------------------|-------------------|

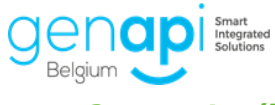

### 2. Améliorations / Corrections

#### Cadastre:

- Problème de recherche sur certaines parcelles
- Problème de recherche à partir de la fiche client
- Problèmes sur la fiche créée
- Problème du traitement d'un résultat avec PDF blanc
- Correction des déscriptions d'immeuble

#### **Recommandés:**

- Correction de la fusion (destinataire correcte au lieu du notaire intervenant)

#### Lien Outlook:

- Correction de la liaison des mails sortants